## <u>Spatial Chatへのログイン方法</u>

 以下の画面が表示されるので 「Continue as Guest」をクリック してください。

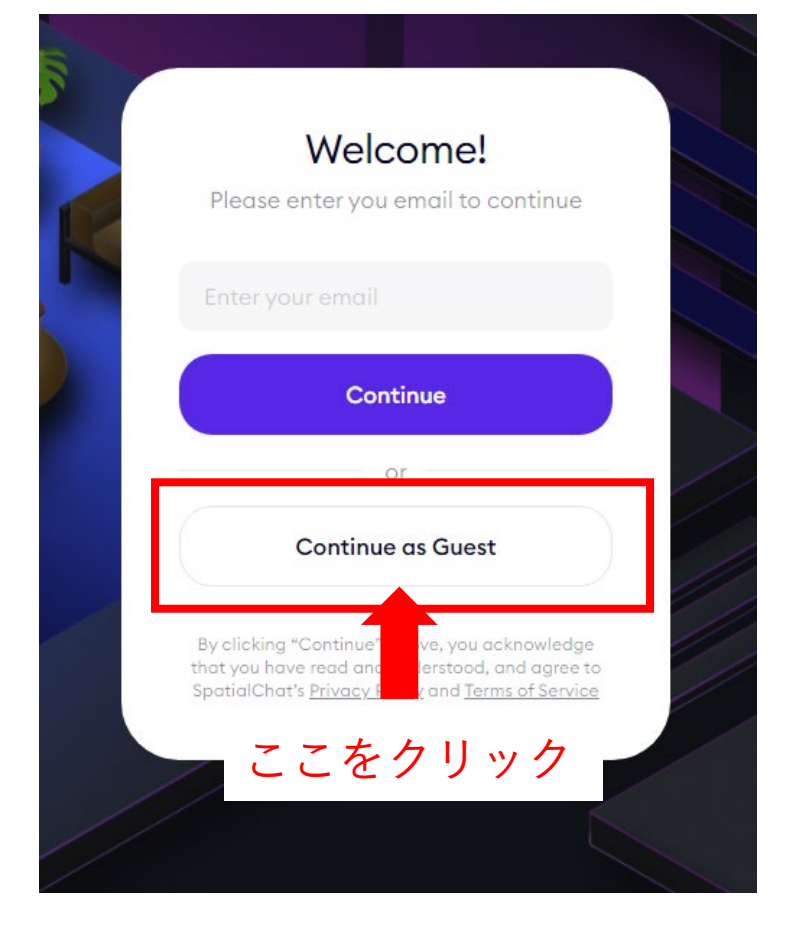

 ②以下の画面が表示されるので
 Full Nameの欄に<u>他の人に見えても</u> <u>よい</u>表示名(本名でなくて可)を 入力し、「Continue」をクリック してください。

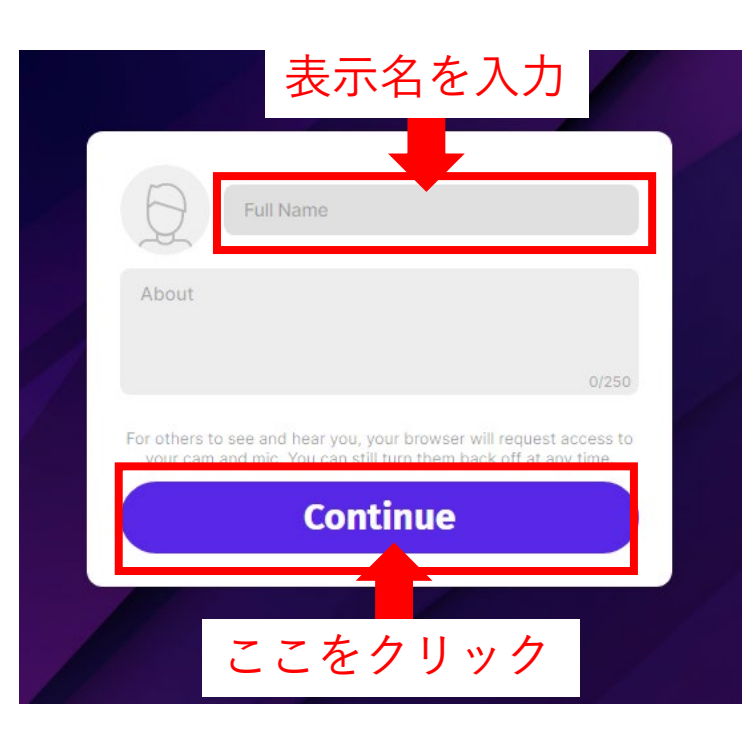

③以下の画面が表示されるので
 「Join Spase」をクリック
 してください。
 ※カメラとマイクはOFFとしてください。
 ただ、ONと設定をした場合でも
 スペースに入るとOFFになるよう
 スペースの設定を行っています。

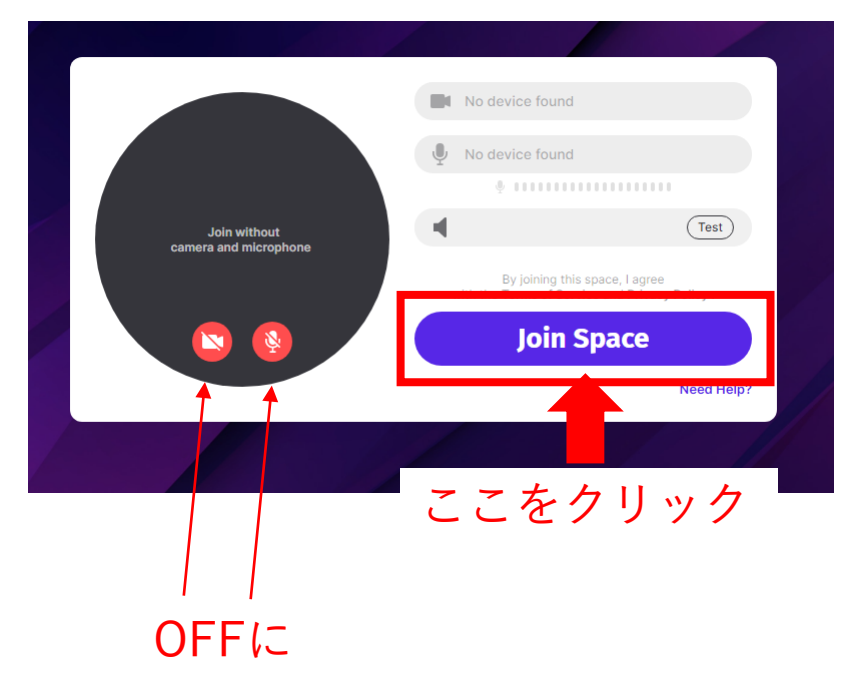

※参加人数の上限が50人までとなっておりますので、参加できない場合は、時間をおいて、再度参加をお試しいただければ幸いです。

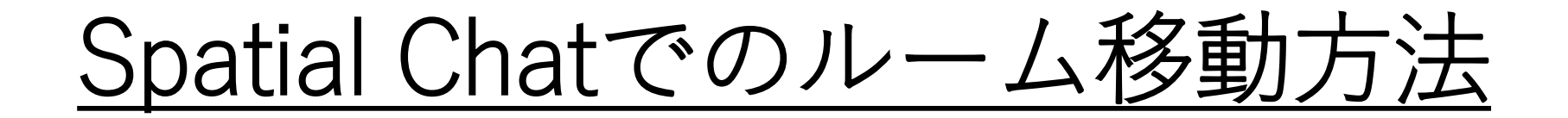

スペースに入ったあと、右上にある 🎴 の表示を クリックすると、右のようなルームのリストが 表示されます。移動したいルーム名をクリックする とルームを移動することが可能です。

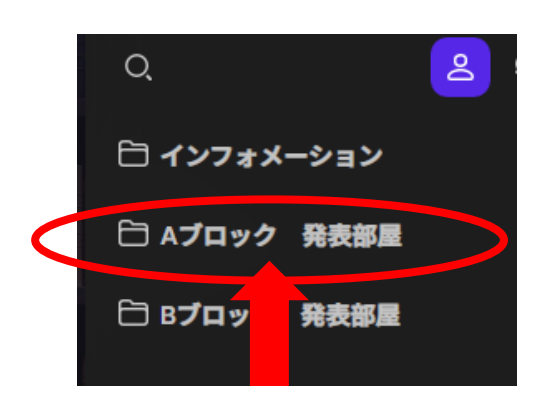

Aブロックの発表部屋に行きたい場合 は、「Aブロック 発表部屋」を クリックすると…

|   | 🖯 インフォメーション |     |     |                   |  |
|---|-------------|-----|-----|-------------------|--|
|   | Ð           | AプC | コック | 発表部屋              |  |
|   |             | A-1 | ポスタ | ーセッション 0/5        |  |
|   |             | A-2 | ポス  | セッション 0/50        |  |
|   |             | A-3 | ポス  | <b>セッション</b> 0/50 |  |
|   |             | A-4 | ポス  | セッション 0/50        |  |
| Ē |             | A-5 | ポス  | <b>セッション</b> 0/50 |  |
|   |             | A-6 | #7  | +                 |  |

Aブロックの発表部屋一覧が 表示されるので、移動したい ルームを選択してください。 (ここをクリックすると A-1のルームに飛びます)

| 🖯 インフォメーション          |                      |
|----------------------|----------------------|
| ▶ 発表部屋一覧 0/50        | 🗁 Bプロック 発表部屋         |
| □ Aブロック 発表部屋         | ▶ B-1 ポスターセッション 0/50 |
| ▶ A-1 ポスターセッション 0/50 | ▶ B-2 ポスターセッション 0/50 |
| ▶ A-2 ポスターセッション 0/50 | ▶ B-3 ポスターセッション 0/50 |
| ▶ A-3 ポスターセッション 0/50 | ▶ B-4 ポスターセッション 0/50 |
| ▶ A-4 ポスターセッション 0/50 | ▶ B-5 ポスターセッション 0/50 |
| ▶ A-5 ポスターセッション 0/50 | ▶ B-6 ポスターセッション 0/50 |
| ▶ A-6 ポスターセッション 0/50 | ▶ B-7 ポスターセッション 0/50 |
| ▶ A-7 ポスターセッション 0/50 |                      |
| <                    | るルーム一覧>              |

## <u>Spatial Chatでのルーム内の操作方法</u>

 ○ルーム内でドラッグ(マウスボタンを押した状態のままカーソルを 移動させる)すると、画面全体を上下左右に動かすことができます。

○画面左下に表示されている%にカーソルをあわせると、

表示する画面の拡大縮小ができます。

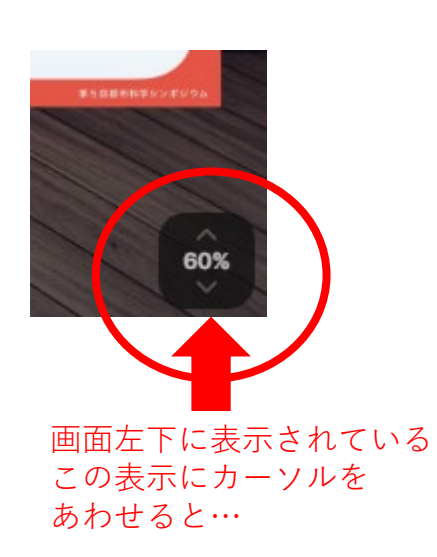

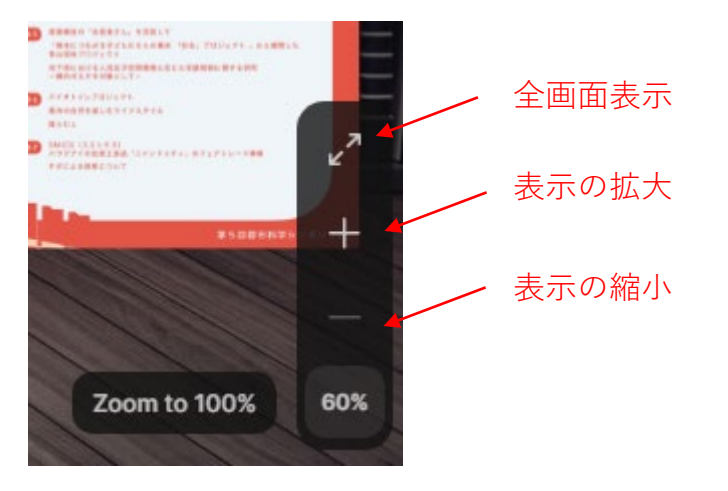

表示画面の拡大縮小ができる ようになります。 端末の設定に よりますが、 マウスのホイールや タッチパッドの ピンチ操作(2本の 指で画面をつまむよ うに動かす動作) でも 拡大縮小が 可能です。